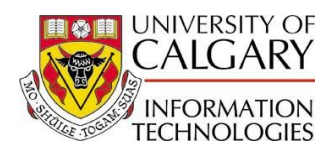

## What is the Enrollment Request Search?

This feature will be used by staff to search for specific enrollment request transactions, especially those created by students when using the Student Center to enroll in classes. This search will return the details for each transaction including the date and time it occurred, the enrollment action performed and its current status. In order to view the specific details of an enrollment request, such as an error message, users will obtain the Enrollment Request ID and Enrollment Request Detail Sequence numbers from this search page and use these to open the Request using either the Enrollment Request or Quick Enrollment component.

**Note:** An Enrollment Request ID associated with a Mass Enrollment cannot be viewed in this way. A Mass Enrollment Request ID must be viewed by using the Block Enrollment component.

## Why should I customize it?

The search returns a lot of data and it is not necessarily in the order the user would prefer.

It is suggested that users obtain the default search results display settings by using the "Copy Settings" link available from the "Customize" page entered by selecting this option from the top line of the grid area. The directions for obtaining these defaults begin at Step 16 below. Users must be in the "Customize" area of the component to proceed from this step. Users may choose to further customize their search result display by following the other steps described in this guide.

 Begin by navigating to the Enrollment Request Search component. Click the Records and Enrollment link.
 Records and Enrollment

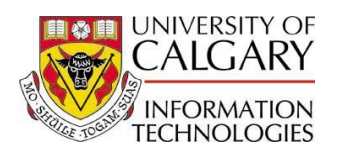

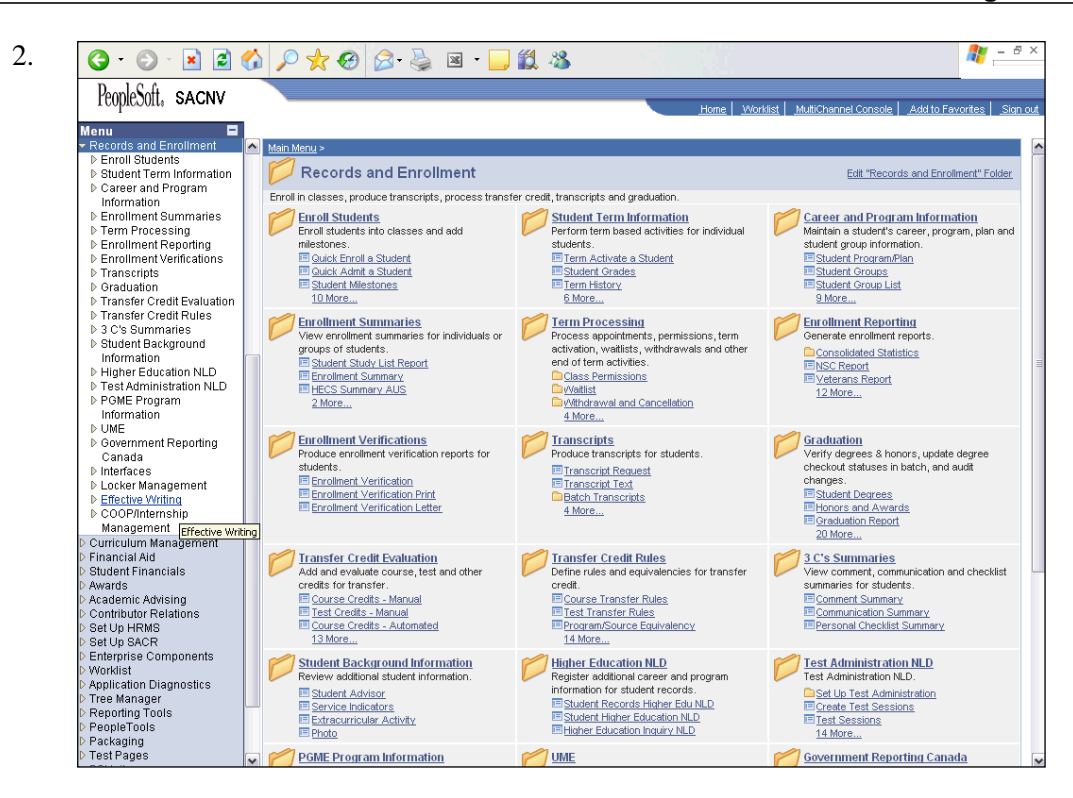

You can choose to navigate either with the menu on the left of the screen or through the folders displayed on the main page. Click the **Enroll Students** link. Enroll Students

- 3. Click the Enrollment Request Search link. Enrollment Request Search
- 4. The academic institution will default to U of C. Click the **Search** button.

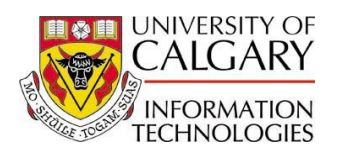

| <b>9</b> - <b>9</b> - <b>× 2 7</b>             | <u> </u>                            | 🛎 • 📙 🖳 🦄             |           |                    |                      |                 |
|------------------------------------------------|-------------------------------------|-----------------------|-----------|--------------------|----------------------|-----------------|
| PeopleSoft, SACNV                              |                                     |                       |           | Home Worklist      | MuttiChannel Console | Add to Favorite |
| Menu 🗖                                         |                                     |                       |           |                    |                      |                 |
|                                                | <b>^</b>                            |                       |           |                    | New Window   Help    | Customize P     |
| ▶ Block Enrollment                             |                                     |                       |           |                    |                      |                 |
| - Quick Admit a Student                        |                                     | ( Oserah              |           |                    |                      |                 |
| - Student Milestones                           | Enrollment Reques                   | tSearch               |           |                    |                      |                 |
| - Student OEE Enrollment                       |                                     |                       |           |                    |                      |                 |
| - Enrollment                                   |                                     |                       |           |                    | 0.                   |                 |
| - Enrollment Request                           | Academic Institution:               | University of Calgary |           |                    | 56                   | arch            |
| <ul> <li>Enrollment Request</li> </ul>         | Academic Career:                    |                       | ~         | Befrech Dravious 6 | Coarob Booutty       |                 |
| Search                                         | _                                   |                       |           | Refresh Previous s | search Result. 🕑     |                 |
| - Quick Admit Batch Apps                       | Term:                               | <u> </u>              |           | Enrollment Action  | Range                |                 |
| - Search for Classes                           | Enrollment Request ID:              | Q                     |           | From Date:         | 3                    |                 |
| - Search in Catalog                            | Encollege and Democrat Comment      |                       | ×         | End Date:          |                      |                 |
| Enrollment Control                             | Enrollment Request Source:          |                       |           | Life Date.         |                      |                 |
| Career and Program                             | Enrollment Request Action:          |                       | *         | Last Update Range  | е                    |                 |
| Information                                    | Enrollment Action Researc           |                       |           | From Date Time     |                      |                 |
| D Term Processing                              | En onnen Action Reason.             |                       |           |                    |                      |                 |
| ▷ Enrollment Reporting                         | User ID:                            |                       |           | Thru DateTime:     |                      |                 |
| Enrollment Verifications                       | ID:                                 | Q                     |           |                    |                      |                 |
| Franscripts D Graduation                       |                                     |                       |           |                    |                      |                 |
| Transfer Credit Evaluation                     | Class Nbr:                          | 4                     |           |                    |                      |                 |
| ▷ Transfer Credit Rules                        | <ul> <li>Enrollment List</li> </ul> |                       |           | Customize   Find   | i 🔛 🛛 First 🗹 1 of 1 | ▶ Last          |
| Student Background                             | Tab 1 Tab 2                         | Tab 3 Tab 4           | Tab 5     | Tab 6              | Tab 7 Tab 8          | D               |
| Information                                    | User ID ID                          | Term Class Nb         | Subject A | rea Catalog Nbr    | Academic Car         | eer             |
| D Higher Education NLD<br>N Test Education NLD | 1                                   |                       |           |                    |                      |                 |
| D PGME Program                                 |                                     |                       |           |                    |                      |                 |
| Information                                    | Save GReturn to Search              | Tel Notify            |           |                    |                      |                 |
| D UME<br>D Government Reporting                |                                     |                       |           |                    |                      |                 |
| Canada                                         |                                     |                       |           |                    |                      |                 |
| ▷ Interfaces                                   |                                     |                       |           |                    |                      |                 |
| D Locker Management                            |                                     |                       |           |                    |                      |                 |
| COOP/Internship                                |                                     |                       |           |                    |                      |                 |
| Management                                     |                                     |                       |           |                    |                      |                 |
| Curriculum Management                          |                                     |                       |           |                    |                      |                 |

You can see 8 of 9 tabs that all contain multiple items or fields. Look at more of these items by moving to the next tab. Click **Tab 2.** 

Tab 2

- 6. View the last tab by clicking the **Show following tabs** button.
- 7. Click the **Tab 9** tab.

Tab 9

8. Although this search feature can return all of this information to you, you may want to customize what is returned and in what order the items or information is return to you.

Click the **Customize** link. (Not the Customize Page link.)

Customize | Find | 🛗 First 🗹 1 of 1 🕑 Last

**Note:** Click the Customize link above the tabs and **NOT** the Customize Page link to the top right of page.

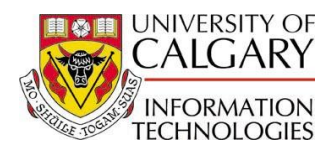

9. You can see the long list of items you can select. One way to customize your list is to select each item and put the items in the order you wish to view the information.

Click the **ID** item from the list.

- 10. Click the Add To Sort button.
- 11. Select another item.

| Click the Term item fro | om the list |
|-------------------------|-------------|
| Term                    |             |

- 12. Click the Add To Sort button.
- 13. You can move the item higher or lower in the list by highlighting it and clicking the Up or Down arrows.

If you have made an error and wish to remove an item from your list, highlight the item and click the Remove From Sort button.

14. Now try removing the next field.

| Highlight the ID item. | _ |
|------------------------|---|
| ID                     |   |

- 15. Click the Remove From Sort button.
- 16. What you will do next is tell the system to copy settings from another user and organize the list items accordingly. The settings that you will copy have been set up by the Student Administration team and will eliminate the need to select and organize items one by one.

Click the Copy Settings link.

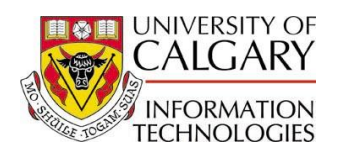

| G • 🕞 · 🖹 🛃 🤅                          | 🏠 🔎 📩 🥹 😂 · 🍃 🏭 🖏                |     |                                                           | 🥂 – Ə >        |
|----------------------------------------|----------------------------------|-----|-----------------------------------------------------------|----------------|
| PeopleSoft, sacnv                      |                                  | Hor | ne   <u>Worklist   MuttiChannel Console   Add to Favo</u> | orites Sign ou |
| Menu                                   |                                  |     |                                                           |                |
| <ul> <li>Block Enrollment</li> </ul>   |                                  |     | New Window                                                | Help net       |
| - Quick Enroll a Student               | Conv Sottings                    |     |                                                           |                |
| - Quick Admit a Student                | Copy Settings                    |     |                                                           |                |
| - Student Milestones                   |                                  |     |                                                           |                |
| Data                                   | Copy Your Customization Settings |     |                                                           |                |
| - Enrollment                           |                                  | -   |                                                           |                |
| Enrollment Request                     | Settings to Copy:                | Q   |                                                           |                |
| <ul> <li>Enrollment Request</li> </ul> |                                  |     |                                                           |                |
| Search                                 |                                  |     |                                                           |                |
| - Mass Enrollment                      |                                  |     |                                                           |                |
| - Quick Admit Batch Apps               |                                  |     |                                                           |                |
| - Search in Catalog                    | OK Cancel                        |     |                                                           |                |
| - Enrollment Control                   |                                  |     |                                                           |                |
| Student Term Information               |                                  |     |                                                           |                |
| Career and Program                     |                                  |     |                                                           |                |
| Information                            |                                  |     |                                                           |                |
| Enrollment Summaries                   |                                  |     |                                                           |                |
| Eprollment Reporting                   |                                  |     |                                                           |                |
| Enrollment Verifications               |                                  |     |                                                           |                |
| Transcripts                            | H                                |     |                                                           |                |
| Graduation                             |                                  |     |                                                           |                |
| > Transfer Credit Evaluation           |                                  |     |                                                           |                |
| > Transfer Credit Rules                |                                  |     |                                                           |                |
| Student Background                     |                                  |     |                                                           |                |
| Information                            |                                  |     |                                                           |                |
| Higher Education NLD                   |                                  |     |                                                           |                |
| > Test Administration NLD              |                                  |     |                                                           |                |
| > PGME Program                         |                                  |     |                                                           |                |
| Information                            |                                  |     |                                                           |                |
| OWE<br>Government Reporting            |                                  |     |                                                           |                |
| Canada                                 |                                  |     |                                                           |                |
| ▷ Interfaces                           |                                  |     |                                                           |                |
| D Locker Management                    |                                  |     |                                                           |                |
| Effective Writing                      |                                  |     |                                                           |                |
| D COOP/Internship                      |                                  |     |                                                           |                |
| management<br>Curriculum Management    |                                  |     |                                                           |                |
| Concordina management                  |                                  |     |                                                           |                |

Enter the desired information into the **Settings to Copy** field. Enter " **ENRL\_REQ\_SRCH\_RESULT\_DFLT1** ".

18. Click the **OK** button.

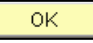

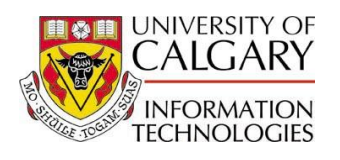

| <b>()</b> - () - <b>X</b>                        | 🔎 🧙 🥹 😂 😵 🔹 🔹                   | 📙 🗱 🦓    |                             | A                              |
|--------------------------------------------------|---------------------------------|----------|-----------------------------|--------------------------------|
| PeopleSoft, SACNV                                |                                 |          |                             |                                |
| ropicours onorth                                 |                                 |          | Home Worklist MultiCl       | nannel Console Add to Favorite |
| lenu 🗖                                           |                                 |          |                             |                                |
|                                                  | Tab Tab 1 (frozen)              |          | ID                          |                                |
| Block Enrollment                                 | ID (frozen)                     |          | Term                        |                                |
| <ul> <li>Quick Enroll a Student</li> </ul>       | Term (frozen)                   |          | Subject Area                |                                |
| <ul> <li><u>Quick Admit a Student</u></li> </ul> | Subject Area (frozen)           |          | Catalog Nbr                 |                                |
| - Student Milestones                             | Catalog Nbr (frozen)            | Hidden   | Last Update DateTime (desc) | Descending                     |
| - Student OEE Enrollment                         | Enrollment Request Action       | Frozon   |                             | _ <u> </u>                     |
| - Enrollmont                                     | Enrollment Reg Detail Status    | _ 1102en |                             |                                |
| - Enrollment Request                             | Last Update DateTime            |          |                             |                                |
| - Enrollment Request                             | Grading Basis                   |          |                             |                                |
| Search                                           | Units Taken                     |          |                             |                                |
| - Mass Enrollment                                | Grade Input                     |          |                             |                                |
| - Quick Admit Batch Apps                         | Enrollment Request ID           |          |                             |                                |
| - Search for Classes                             | Class Nbr                       |          |                             |                                |
| <ul> <li>Search in Catalog</li> </ul>            | Tab Tab 2                       |          |                             |                                |
| <ul> <li>Enrollment Control</li> </ul>           | User ID                         |          |                             |                                |
| Student Term Information                         | Override Appointment            |          |                             |                                |
| Career and Program                               | Override Action Date            |          |                             |                                |
| Information                                      | Enrollment Action Date          |          |                             |                                |
| Enrollment Summaries                             | Override Service Indicator      |          |                             |                                |
| Form Processing<br>Department Departing          | Override Unit Load              |          |                             |                                |
| Enrollment Reporting                             | Override Time Conflict          |          |                             |                                |
| D Transcrints                                    | <br>Wait List Okay              |          |                             |                                |
| D Graduation                                     | Override Class Limit            |          |                             |                                |
| > Transfer Credit Evaluation                     | Override Class Links            |          |                             |                                |
| Transfer Credit Rules                            | Override Class Permission       |          |                             |                                |
| 3 C's Summaries                                  | Override Requisites             |          |                             |                                |
| Student Background                               | Override Grading Basis          |          |                             |                                |
| Information                                      | Override Class Units            |          |                             |                                |
| Higher Education NLD                             | Override Career                 |          |                             |                                |
| Dest Administration NLD<br>DOME Destates         | Ovrd Requirement Designation    |          |                             |                                |
| Information                                      | Facilities Des Detail Converses |          |                             |                                |
| NIME                                             | Enrollment Red Detail Sequence  |          |                             |                                |
| Covernment Reporting                             | Enrollmont Action Descen        | 1        |                             |                                |
| Canada                                           | Class Permission Nhr            |          |                             |                                |
| Interfaces                                       | Change to Class Nhr             |          |                             |                                |
| Locker Management                                | Dron This Class if Enrolled     |          |                             |                                |
| Effective Writing                                | Change To Wait List Nhr         |          |                             |                                |
| COOP/Internship                                  | Academic Career                 | 1        |                             |                                |
| Management                                       | Related Class Number 1          | 1        |                             |                                |
| Curriculum Management                            | Deleted Class Number 7          |          |                             |                                |

These particular settings are ones that the Student Administration team felt would be useful to many users.

Note the items in the sort list box.

Scroll to the bottom of the page to find the **OK** button to return to the main search page.

Click the vertical scroll bar and drag it to the bottom.

- 20. Click the **OK** button.
- 21. Notice that there are fewer tabs and the items displayed under each tab have been sorted according to your selection.

Click the **Show previous tabs** button to view all tabs.  $\ensuremath{\textcircled{}}$ 

22. You have successfully customized the way this search feature returns items or information. **End of Procedure.**